## **อนุมัติคำขอด้วย SMS, Email OTP** กดอนุมัติธายการพ่านเว็บไซต์

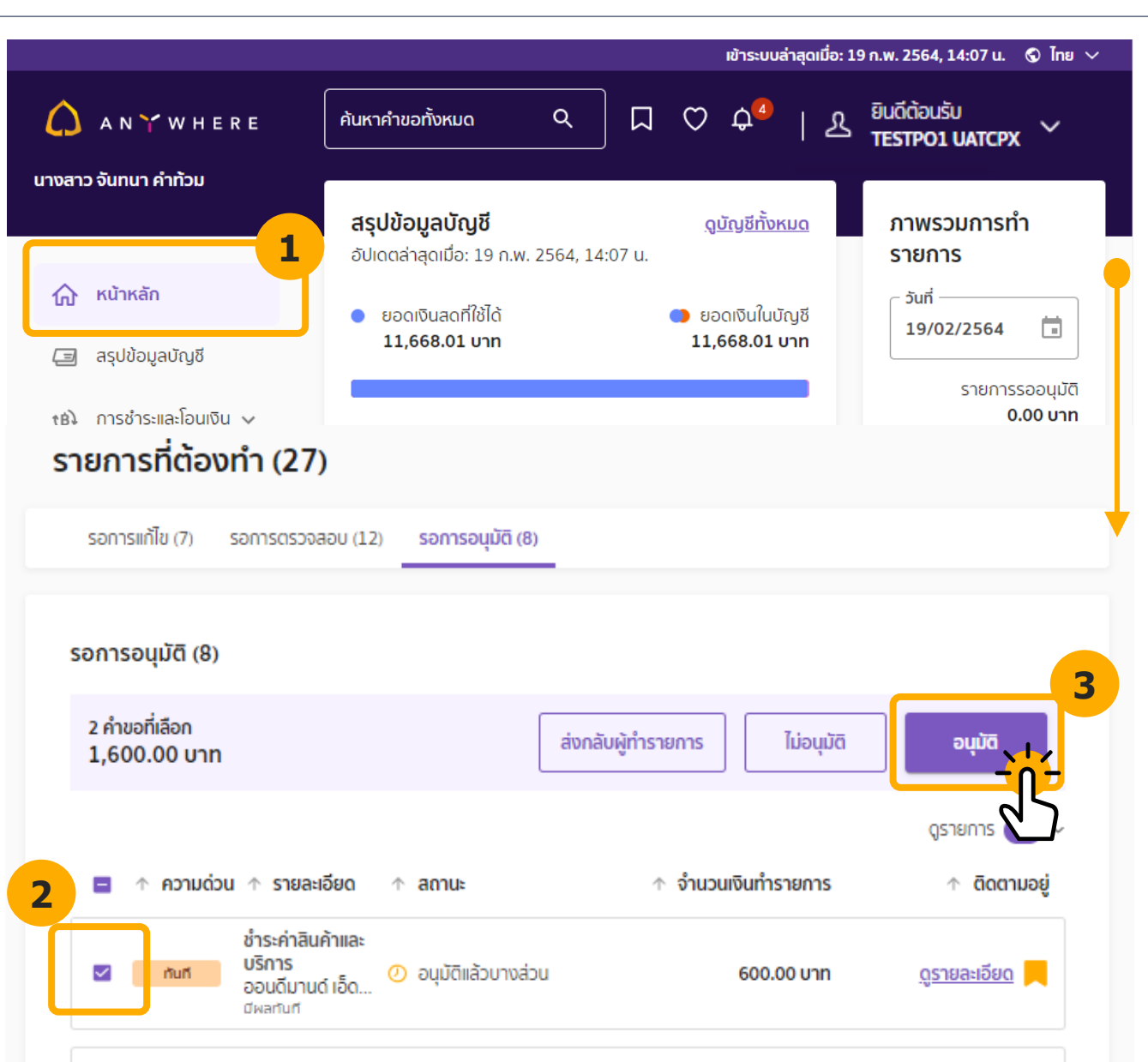

หลังจากเข้าสู่ระบบเสร็จสิ้น

- คลิก หน้าหลัก และเลื่อนลงมาด้านล่าง เพื่อตรวจสอบรายการที่ต้อง ทำ
- เลือก รายการ ที่ต้องการอนุมัติ
- 3. กด อนุมัติ

A N 🍸 W H E R E

| คุณลามารถส่งต่อไปยังกระบวนการอนุมัติ หรือตรวจสอบคำขอนี้    |         |
|------------------------------------------------------------|---------|
|                                                            |         |
| BILE                                                       |         |
| - SEŲSKA OTP                                               | ø       |
| ณัว OTD ขวางออ ได้ออร่างไปอี่ YYY YYY 1533 ณัวอ้างอีงเ 7Y0 |         |
| รกล OTP ของคุณเติญทลงเบท XXX-XXX-1522 รกลอางอง: 2X9        | ĸ       |
| ขอรหัส OTP ผ่านอีเมล                                       |         |
| 5                                                          |         |
| ยกเลิก                                                     | ອື່ນອັນ |
|                                                            |         |
|                                                            |         |
| unian                                                      | Gnav    |
|                                                            |         |

4. ระบุรหัส **OTP** 6 หลักที่ได้รับ โดย OTP ที่ระบุต้องมี รหัสอ้างอิงเดียวกันกับที่แสดงบนหน้าจอ

5. กด **ยืนยัน** 

 ระบบจึงจะแสดงหน้าจอส่งข้อมูล อนุมัติรายการ สำเร็จ

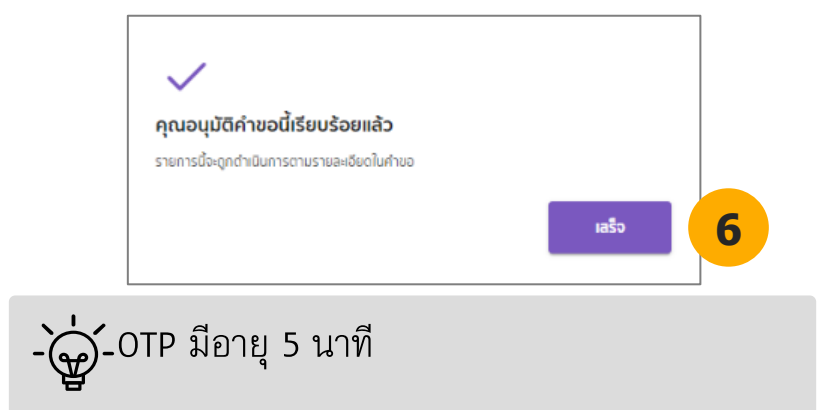

A N 🌱 W H E R E